## Wando Chorus: Online Charms Office \$200 Chorus Fee Payment

Here are the steps to pay you \$200 Wando Chorus Fee Online

- 1. Go to www.charmsoffice.com
- 2. Click on Parent/Student/Member
- 3. Enter School Code: wandochorus
- 4. Enter Student Passcode Number: (Last 4 of student CCSD ID number)
- 5. Click on "Finances"
- 6. Then click the "Paid by PayPal" button (Red Circle #1)
- 7. Next, click the Pay Fixed Payments (Red Circle #2)
- 8. Then pay fees through PayPal with a credit or debit card

| ) 🙆 🚺                                  | ۰ 💓                          |               |
|----------------------------------------|------------------------------|---------------|
| NCIAL STATEMENT TRAN                   | SFER REQUEST                 |               |
| CHARMS                                 |                              |               |
| itudent Financial                      | Statement                    |               |
|                                        | Trip Ledger Balance Credit   | 0.00          |
|                                        | Fixed Payments Due           | 200.00        |
|                                        | Fundraising Balance Credit   | 0.00          |
|                                        | Miscellaneous Balance Credit | 0.00          |
|                                        | TOTAL BALANCE DUE            | \$ 200.00     |
| There are no sche<br>Student Fixed Pav | duled trips for this Student | 1.            |
| Paid Date                              | Iten.                        | Amt. Paid By  |
|                                        | Chorus Fee 2023-2024         | 200.00 PayPal |
| not paid                               |                              |               |

There is no activity in the Student Miscellaneous Ledger.

Make Miscellaneous Payment